# AWS-F1 ふたたび

<u>https://github.com/Xilinx/SDAccel-Tutorials/blob/master/docs/aws-getting-started/RTL/README.md</u> このドキュメント通りだと f1 インスタンスで Vivado の合成とか動かす必要があって, あまり経済的じゃない気がする.

# 準備

- ・AWS コンソールにログイン
  - ・<u>https://console.aws.amazon.com/</u>から
- ・リージョンを選ぶ
  - ・ US East(N.Virginia) にした. US West(Oregon), EU(Ireland) でもいいみたい
- ・S3 バケット作る
  - ・「すべてのサービス」-> ストレージの下の S3 を選択
  - ・"+ バスケットを作成する" ボタンをクリック
  - ・バケット名をつける.(aws-f1-testとか)
  - ・あとはデフォルトのまま "次へ" "作成"
- ・S3 バケットにフォルダを作る
  - ・作った S3 バケットをクリック
  - ・"+ フォルダの作成 " ボタンをクリック
  - ・フォルダ名をつけて保存.(SDAccel とつけた)
- ・プライベートキーの準備
  - ・<u>http://console.aws.amazon.com/ec2</u> にアクセス
  - ・左ペインのキーペアをクリック
  - ・" キーペアの作成 " ボタンをクリック
  - ・名前をつけてキーを作成 (aws-f1-test-key とつけた)
  - ・ aws-f1-test-key.pem がローカルに保存されるので,パーミッションを 400 に.
- ・AWS F1 インスタンス使えるようにリクエストする必要がある
  - ・<u>http://aws.amazon.com/contact-us/ec2-request</u>から
    - Submit a 'Service Limit Increase' for 'EC2 Instances'
    - Select the region where you want to access F1 instances: US East (N.Virginia), US West (Oregon) or EU (Ireland)
    - Select 'f1.2xlarge' or 'f1.16xlarge' as the primary instance type
    - Set the 'New limit value' to 1 or more
    - Fill the rest of the form as appropriate and click 'Submit'
- F1 インスタンスのテスト

## ・F1 インスタンスつくる

- ・<u>https://console.aws.amazon.com/ec2</u> にアクセス
- ・ "インスタンスの作成 " ボタンをクリック リージョンに注意 . US East , US West , EU(アイルランド)とか .
- ・左メニューの AWS Markelplace をクリック.検索フォームに FPGA と入力して検索する.
- ・ FPGA Developer AMI の " 選択 " ボタンをクリック
- ・料金メニューがでるので "Continue" ボタンをクリック
- ・f1.2xlarge インスタンスを探してセレクトボックをチェック
- ・ " 次の手順 : インスタンスの詳細の設定 " ボタンを選択 " 確認と作成 " ではない
- ・詳細設定,ストレージの追加,タグの追加は,デフォルトのまま,次に.
- ・セキュリーティグループの設定
  ・"ルールの追加 "ボタンをクリックして,タイプ:RDP,プロトコル:TCP,ポート 範囲:3389,ソース:カスタム - 0.0.0.0/0 を設定
- ・"確認と作成"ボタンをクリック
- ・確認画面が表示されるので " 起動 " ボタンをクリック

- ・「既存のキーペアを選択するか,新しいキーペアを作成します.」ウインドウが開く ・"既存のキーペアの選択"を選択し,先に作ったキーペア (aws-f1-test-key)を選択
  - ・注意事項を読んでチェックする
  - ・"インスタンスの作成"ボタンをクリック
- ・"インスタンスの表示"ボタンをクリックして,インスタンス動作の確認
- ・インスタンスを選択すると,下ペインに IP アドレスなどの情報が表示される
- ・インスタンスにログイン
  - ・ ssh -i pem ファイル centos@IP アドレス で ログイン できる
  - ・GUI を起動する
    - source <(curl -s <u>https://s3.amazonaws.com/aws-fpga-developer-ami/1.5.0</u> /Scripts/setup\_gui.sh)
    - ・スクリプト終了後にパスワードが表示されるので,忘れずにメモ.
    - ・- ssh でログインして sudo passwd centos とかして パスワード は 変更できる
    - ・おわったら再起動
  - ・ RDP で接続
    - ・ color depth は 24-bit

## SDAccel のための設定

- ・ターミナルを開いて aws configure を実行
  - アクセスキー ID とシークレットアクセスキーは https://console.aws.amazon.com/iam/home?#/security\_credentials で作成
  - · region name: us-east-1, output format: json で設定
- ・関連リソースの取得と環境設定

git clone https://github.com/aws/aws-fpga.git \$AWS\_FPGA\_REPO\_DIR cd \$AWS\_FPGA\_REPO\_DIR source sdaccel\_setup.sh

### ・動作確認

・helloworld\_oclのソフトウェアエミュレーション

cd \$SDACCEL\_DIR/examples/xilinx/getting\_started/host/helloworld\_ocl/ make clean make check TARGETS=sw\_emu DEVICES=\$AWS\_PLATFORM all

・helloworld\_oclのハードウェアエミュレーション

cd \$SDACCEL\_DIR/examples/xilinx/getting\_started/host/helloworld\_ocl/ make clean make check TARGETS=hw\_emu DEVICES=\$AWS\_PLATFORM all

・FPGA バイナリの作成

cd \$SDACCEL\_DIR/examples/xilinx/getting\_started/host/helloworld\_ocl/ make clean make TARGETS=hw DEVICES=\$AWS\_PLATFORM all

・ AFI イメージの作成

cd xclbin \$SDACCEL\_DIR/tools/create\_sdaccel\_afi.sh ¥ -xclbin=<xclbin file name>.xclbin ¥ -s3\_bucket=<bucket-name> ¥ -s3\_dcp\_key=<dcp-folder-name> ¥ -s3\_logs\_key=<logs-folder-name>

#### ・今回の例だと

cd xclbin

\$SDACCEL\_DIR/tools/create\_sdaccel\_afi.sh ¥

- -xclbin=vector\_addition.hw.xilinx\_aws-vu9p-f1-04261818\_dynamic\_5\_0.xclbin ¥
- -s3\_bucket=aws-f1-test ¥
- -s3\_dcp\_key=SDAccel ¥ -s3\_logs\_key=SDAccel
- - ホームのディスク容量が足りなかったら(足りなかったので)/tmp とかに逃がしてもいい
- ・AFI 作成プロセス
  - ・ vector\_addition.hw.xilinx\_aws-vu9p-f1-04261818\_dynamic\_5\_0.awsxclbin ができてる
  - ・19\_04\_28-082150\_afi\_id.txt ができてる
- { "FpgalmageId": "afi-070aeb46c51e01332", "FpgalmageGlobaIId": "agfi-059ee6445563c3fc3" }
  - ・AFI 作成プロセスがおわるのをまつ

aws ec2 describe-fpga-images --fpga-image-ids afi-070aeb46c51e01332

- ・State -> Code の ところが available になればいい
- ・S3 バケットをみると, いろいろできているのがわかる.
- FPGA での実行

cd \$SDACCEL\_DIR/examples/xilinx/getting\_started/host/helloworld\_ocl/ sudo sh source /opt/xilinx/xrt/setup.sh ./helloworld